## Renewing your membership for 2023/24 on the GTC website USER GUIDE (March 2022)

## Introduction

To reduce manual administration and simplify the renewals process for members, the annual membership renewals process this year will be automated using the GTC website (www. groombridgetennisclub.org.uk) as follows:

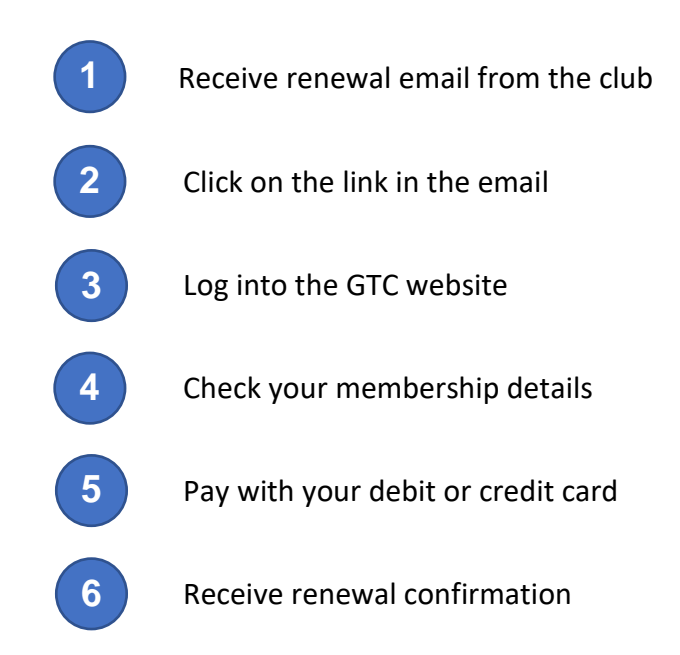

## 1) Receive renewal email

The Primary Contact in each household receives a renewal email from the club as follows:

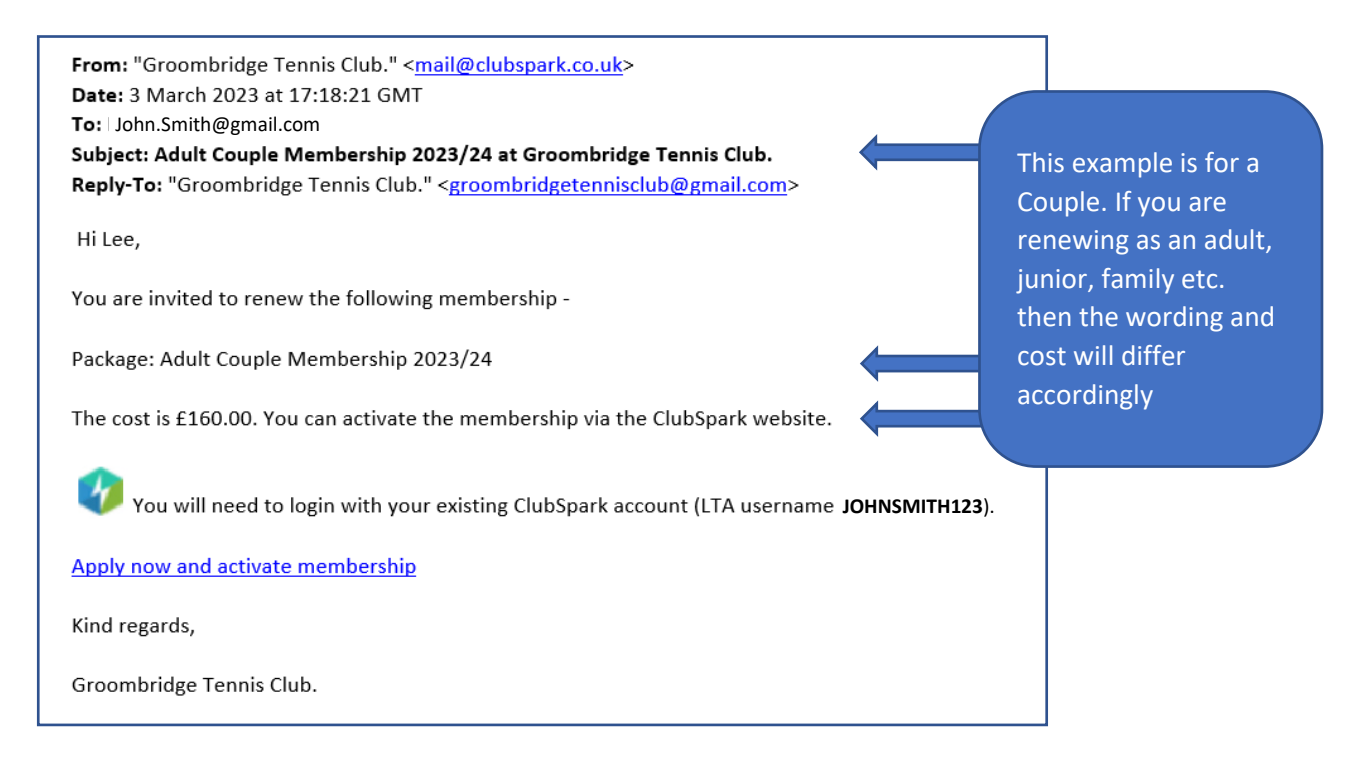

#### 2) Click on the link

Click on the link in the email to take you to the GTC website.

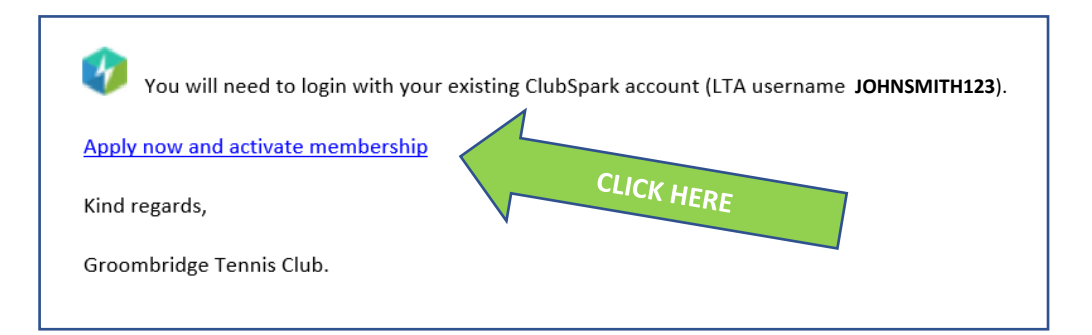

#### 3) Log into the GTC website

Having clicked on the link (step 2), you will be taken to the following screen.

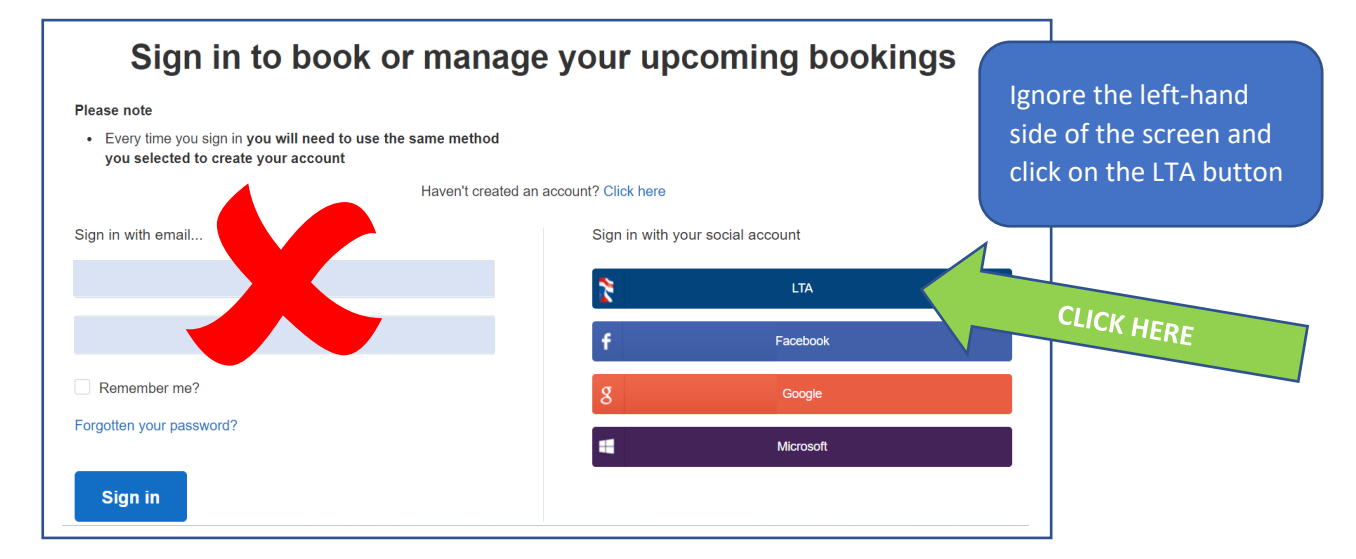

Clicking on the LTA button takes you to the following screen:

| TEN NIS                                                                                                    |                                                                              |                                                                                                    | your LTA login details<br>previously, then                                                                                                    |
|----------------------------------------------------------------------------------------------------|------------------------------------------------------------------------------|----------------------------------------------------------------------------------------------------|----------------------------------------------------------------------------------------------------|
| Username<br>Username<br>Password<br>Password                                                                                                    | 0                                                                            | Create your Account<br>• Manage and update your personal information<br>• View your Membership and role specific access<br>• Upload your match results to keep track of your p<br>• Access exclusive content and redeem benefits<br>Join Us | and Password on the left-<br>hand side and then click<br>on Login                                                                                                    |
| Forgot username?<br>Forgot username?<br>Forgot password?<br>Your username can be found at the top of<br>LTA<br>If you've forgotten<br>password click on t<br>follow the instructi | of most emails from the<br>your username or<br>he applicable link and<br>ons |                                                                                                    | If you've not previously<br>created an LTA account,<br>then select 'Join Us' on<br>the right-hand side and<br>follow the instructions for<br>joining on the LTA<br>website |

#### 4) Check your membership details

Having logged-in (step 3), you'll be taken to the following GTC webpage:

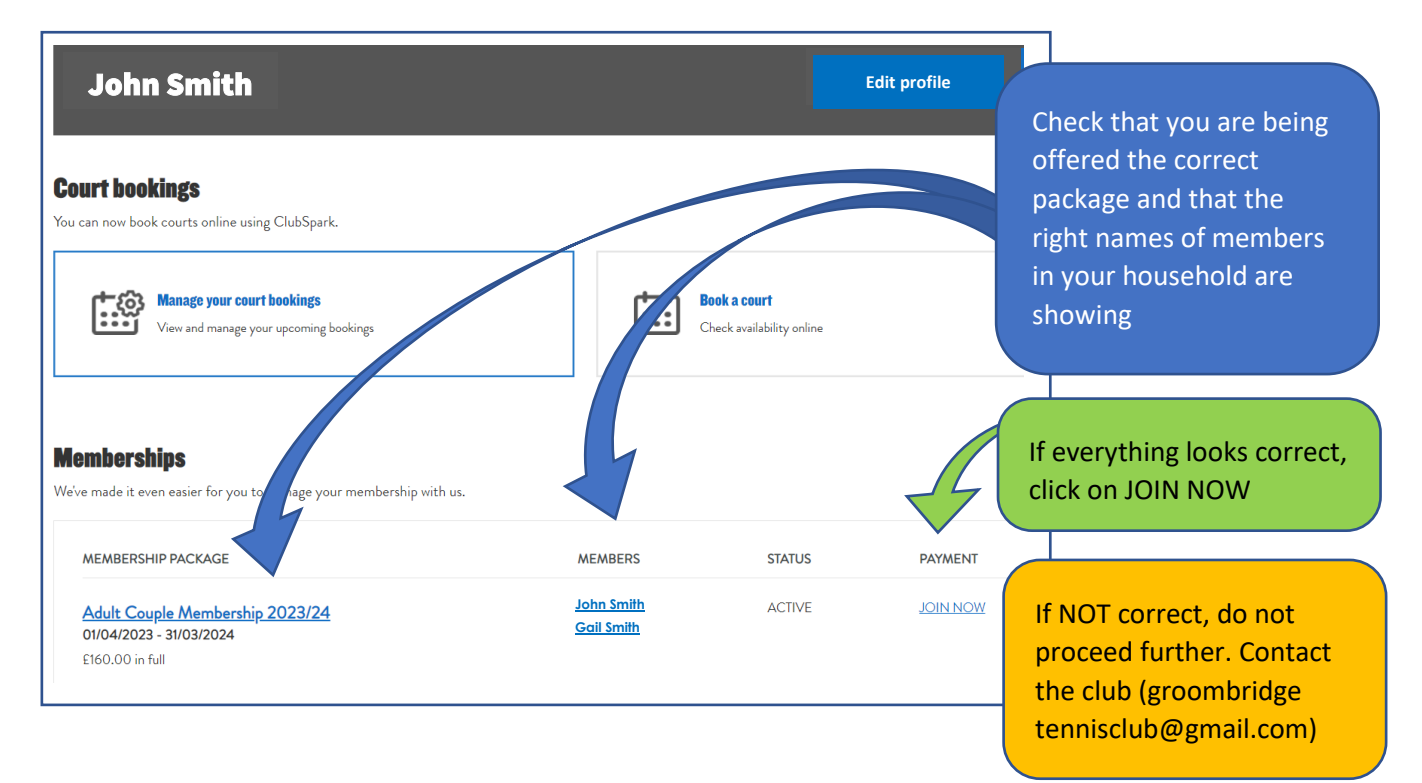

### 5) Pay with your debit or credit card

Clicking on JOIN NOW (step 4) will take you to the payment screen:

| Groombridge Tennis Club. < back to membershi |                                                                          |                                                           |                           |          |                                              |                                           |                       |
|----------------------------------------------|--------------------------------------------------------------------------|-----------------------------------------------------------|---------------------------|----------|----------------------------------------------|-------------------------------------------|-----------------------|
| HOME                                         | CLUB CALENDAR                                                            | MEMBERSHIP                                                | COACHING                  | POLICIES | BOOKING                                      | MATCH RESULTS                             | More $\sim$           |
| How wo                                       | uld you prefer to                                                        | pay?                                                      |                           |          |                                              |                                           |                       |
| • Pay li<br>Via St                           | <b>n full using a Credit/Debit Card</b><br>tripe. What is <u>Stripe?</u> | I                                                         |                           |          | stripe                                       | Adult Coup                                | le Membership 2023/24 |
| O Other                                      | r payment                                                                |                                                           |                           |          |                                              | 01 Apr 2023                               | 8 - 31 Mar 2024       |
| GTC<br>altern                                | would prefer pay to by card. If<br>native payment, thod - groomb         | this is not possible please (<br>ridgetennisclub@gmail.co | contact the club to arran | ge an    | Check the<br>you are ha<br>proceed, o<br>Now | details and if<br>appy to<br>Click on Pay |                       |

| Licking on the Pay N | ow button takes you to the follor<br>Groombridge Tennis Club.<br>John.Smith@gmail.com | wing screen: | Enter your card number,<br>the expiry date and the 3<br>digit code on the back of<br>the card.<br>Then click on Pay |
|----------------------|---------------------------------------------------------------------------------------|--------------|----------------------------------------------------------------------------------------------------|
| ••• MM / YY          | A cvc                                                                                 |              | This example is for a                                                                                               |
|                      | Pay £160.00                                                                           |              | Couple. If you are<br>renewing as an adult,<br>junior, family etc. then<br>the cost will differ                     |

#### 6) Receive renewal confirmation

Clicking on Pay (step 5) takes payment from your card and completes the GTC membership renewal process. Confirmation of your renewal will be shown on screen. In addition, you will receive 2 emails: one confirming your membership and another providing a receipt for your payment.

| We've received your payment for £160.00 and have now activated your member |                                                                                                    |  |  |
|----------------------------------------------------------------------------|----------------------------------------------------------------------------------------------------|--|--|
|                                                                            | ship.                                                                                                    |  |  |
| Adult Couple Membership 2023/24                                            | <b>From:</b> "Groombridge Tennis Club. (ClubSpark)"<br><b>Date:</b> 4 March 2023 at 12:26:42 GMT                                                    |  |  |
| T. I                                                                       | To: John.Smith@gmail.com                                                                                                    |  |  |
|                                                                            | Subject: Membership confirmation                                                                                                    |  |  |
| Payment method Credit/Debit card                                           | Keply 10. <u>Broombrugetennischablægman.com</u>                                                                                                    |  |  |
| Membership starts: 01 April 2023                                           | Hi John,                                                                                                    |  |  |
| Membership ends: 31 March 2024                                             | Thank you for applying for Adult Couple Membership 2023/24                                                                                          |  |  |
| Receipt from Groombridge Tennis Club.<br>Receipt #1904-0533                | Please find below confirmation of your application.<br>Payment method: Credit/Debit card<br>Membership package name: Adult Couple Membership 2023/: |  |  |
| 160.00 Mar 4, 2023, 12:26:36 PM - 1234                                     | Cost: £160.00                                                                                                    |  |  |
| MARY                                                                       | Membership starts: 01/04/2023<br>Membership ends: 31/03/2024                                                                                        |  |  |
| roombridge Tennis Club Adult Couple Membership<br>023/24 £160.00           | Many thanks,                                                                                                    |  |  |
| mount charged £150.00                                                      | Groombridge Tennis Club. That's it. All done! If                                                                                                    |  |  |

# Frequently Asked Questions (FAQ)

| Question                                                                                          | Answer                                                                                                    |
|---------------------------------------------------------------------------------------------------|----------------------------------------------------------------------------------------------------|
| Can any member in my household process the renewal?                                               | No. Only the Primary Contact for your household (to whom the renewal email is sent) can process the renewal.                                                                                                    |
| What if I haven't registered previously for an LTA username and password                          | Click on the LTA button as shown in step 3 and then select<br>Join Us on the right-hand side. You will then be asked to<br>submit your name and date of birth, and to create a<br>username and password                                                                                                    |
| What if I can't remember whether I<br>have an LTA username and<br>password?                       | Click on the LTA button as shown in step 3 and then select<br><b>Forgot username?</b> on the bottom left-hand side. You will then<br>be asked to submit your name and email address. Your LTA<br>username (if you have one) will then be sent to you by email.<br>If you don't have an LTA username, you will be asked to<br>create one by clicking on <b>Join US</b> |
| What if I can't remember my LTA username?                                                         | Click on the LTA button as shown in step 3 and then select<br><b>Forgot username?</b> on the bottom left-hand side. You will then<br>be asked to submit your name and email address. Your LTA<br>username (if you have one) will then be sent to you by email.                                                                                                    |
| What if I can't remember my LTA password?                                                         | Click on the LTA button as shown in step 3 and then select<br><b>Forgot password?</b> on the bottom left-hand side. You will then<br>be asked to submit your username and email address.<br>Instructions for resetting your password will then be sent to<br>you by email.                                                                                            |
| What if the renewal details shown are not correct?                                                | Don't proceed online. Contact the club using the email address:<br><u>Groombridgetennisclub@gmail.com</u>                                                                                                    |
| What if I want to change my<br>membership (e.g. from Family to<br>Couple)                         | Don't proceed online. Contact the club using the email address:<br><u>Groombridgetennisclub@gmail.com</u>                                                                                                    |
| What if I want to add another<br>member to my household or<br>remove member from my<br>household? | Don't proceed online. Contact the club using the email<br>address:<br><u>Groombridgetennisclub@gmail.com</u>                                                                                                    |
| What is Clubspark?                                                                                | Clubspark is the software package behind the LTA website, the GTC website and many other club websites                                                                                                    |